## Byta handläggare på en Utredning / Insats/ Verkställighet

| 📮 Journal                             |                    |                 |                                                                                                    | <u> </u>                            |
|---------------------------------------|--------------------|-----------------|----------------------------------------------------------------------------------------------------|-------------------------------------|
| Arkiv Redigera Visa Verktyg Hjälp     |                    |                 |                                                                                                    |                                     |
| 🗋 🐺 😝 🎿 🗛 🔺 🗛 🖪 🔲 🖉 🍽                 | 🗋 🚟 🖷 🖷 🖗          | # 🖸 🖌 🖷   O     | 0                                                                                                    |                                     |
|                                       |                    |                 |                                                                                                    | $H \prec   \blacklozenge   \succ H$ |
| Klient Handläggning                   | 140904 Bo          | U Utrednin      | ig SoL 13-20 år                                                                                       |                                     |
| Person 20 010101-TF01                 | S S 9 1            | Filter          | V                                                                                                    |                                     |
| Visa Alla 💌                           | Handläggare        | Sjöberg, Linda  | Telefon                                                                                               |                                     |
| E-2 Testsson, Test                    | Datum Si           | ignatur Bev Mål | Händelse                                                                                              |                                     |
| E → 1070524 Barrio Origuoliisakt      | <b>3</b> 140904 JE | EDAH            | Anmälan ungdom 13-20 år från Anhörig ang., Barn/ungdom far illa Handl: Lindblad, Bo: Barn- och Famili |                                     |
| + 🔀 140904 BoU Utredning SoL 13-20 år | A 140904 JE        | DAH             | Beslut inleda utredning Beslfatt: Lindblad, Bo                                                        |                                     |
| 🗄 🎇 071218 Barn-o Ungdomsjournal      | 📆 140904 LS        | SJÖB ┢          | BoU Utredning SoL 13-20 år, Utredning inledd för 20010101TF01. Sjöberg, Linda; Socialnämnd            |                                     |
|                                       | 📥 140904 JE        | DAH             | BoU HVB-placering enl 4 kap 1 § SoL bifall Beslfatt: Lindblad, Bo                                     |                                     |
|                                       | 📜 🗮 140904 🛛 L9    | SJÖB 🌽          | Insats BoU SoL Placering HVB 13-20 å inledd för 20010101TF01 Handl: Lindblad, Bo                      |                                     |
|                                       | 💁 140904 LS        | SJÖB            | BoU HVB placering 4 kap 1 § SoL särsk kostnader 13.00 Beslfatt: Lindblad, Bo                          |                                     |
|                                       | 🕺 140904 JE        | EDAH            | BoU Institutionsplacering enl 4 kap 1 § SoL påbörjas Beslfatt: Lindblad, Bo                           |                                     |
|                                       | 140904 LS          | SJÖB            | Resurs Arwen tilldelad under period 140904 -                                                          |                                     |
|                                       | 150320 JE          | EDAH            | Utredningskostnader Beslfatt: Sjöberg, Linda                                                          |                                     |
|                                       | 📑 👯 150320 LS      | SJOB            | Insats Utredningskostnader inledd for 20010101TF01 Handl: Sjöberg, Linda                              |                                     |
|                                       | 4 150323 JE        | DAH             | BoU Utredning enl 11 kap 1 § SoL särskilda kostnad 1250.00 Beslfatt: Dahlberg, Jessica                |                                     |
|                                       | 150325 L9          | SJOB            | Utbetalning Utanordning 1250.00 Kr Betalningsmottagare: Testsson, Test                                |                                     |
|                                       | 151107 LS          | SJUB            | UDS dokument BoU Journal skapat 20151111. Senast dokumenterat 20151111 under rubriken BoU Jour        | halanteckning.                      |
|                                       |                    |                 |                                                                                                    |                                     |
|                                       |                    |                 |                                                                                                    |                                     |
|                                       |                    |                 |                                                                                                    |                                     |
|                                       |                    |                 |                                                                                                    |                                     |
|                                       |                    |                 |                                                                                                    |                                     |
|                                       |                    |                 |                                                                                                    |                                     |
|                                       |                    |                 |                                                                                                    |                                     |
|                                       |                    |                 |                                                                                                    |                                     |
| Flöde Dokument                        |                    |                 |                                                                                                    | <b>_</b>                            |
|                                       |                    |                 |                                                                                                    |                                     |
| Akt Aktualisering                     | U                  | Itredning       | Insats                                                                                                | <b>_</b>                            |
| Tryck F1 för hjälp                    |                    |                 | NUM                                                                                                   |                                     |

Narkera den utredning du vill vara handläggare för

| 📮 Journal                          |                 |                 |                                                                                                    |
|------------------------------------|-----------------|-----------------|----------------------------------------------------------------------------------------------------|
| Arkiv Redigera Visa Verktyg Hjälp  |                 |                 |                                                                                                    |
|                                    | 🗋 遭 🖷 🖲         |                 | <b>0</b> @                                                                                                    |
|                                    | n               |                 | H A + H                                                                                                    |
| Klient Handläggning                | 140904          | BoU Utredn      | ning SoL 13-20 år                                                                                                    |
| Person 20 010101-TF01              | S S 9           | Filter          |                                                                                                    |
| Visa Alla 💌                        | Handläggare     | Sjöberg, Linda  | Telefon                                                                                                    |
| E 2 Testsson, Test                 | Datum           | Signatur Bev Mi | tål Händelse                                                                                                    |
| Or0524 Barris Origoomsakt          | 140904          | JEDAH           | Anmälan ungdom 13-20 år från Anhörig ang., Barn/ungdom far illa Handl: Lindblad, Bo; Barn- och Famili                    |
| 🗄 📆 140904 BoU Utredning SoL 13-20 | <b>A</b> 140904 | JEDAH           | Beslut inleda utredning Beslfatt: Lindblad, Bo                                                                           |
| 🗄 📸 071218 Barn-o Ungdomsjournal   | 140904          | lsjöb 🌽         | BoU Utredning SoL 13-20 år, Utredning inledd för 20010101TF01. Sjöberg, Linda; Socialnämnd                               |
|                                    | 140904          | JEDAH           | BoU HVB-placering eni 4 kap 1 § SoL bifall Beslfatt: Lindblad, Bo                                                        |
|                                    | 140904          | LSJUB 🖋         | Insats BoU SoL Placering HVB 13-20 a miedd for 200101011 FUT Handi Lindblad, Bo                                          |
|                                    | A 140304        | LOJUB           | bou myb piaceting 4 kap i § 500 sarsk kostnader i 5.00 besitatt. Lindblad, bo                                            |
|                                    | 140304          | JEDAH           | Dour institutionspiedering en 4 kap 1 3 SOL pabolas Besnart, Entubiat, 50<br>Pagura Aurus Nikalad under partied 14/0004. |
|                                    | × 150320        | JEDAH           | Tiesuis Anven nuceae under pendu 14004 -                                                                                 |
|                                    | 150320          | LSJÜB           | Insats Utredningskostnader inledd für 2001001TE01. Handl: Siñbern Linda                                                  |
|                                    | \$ 150323       | JEDAH           | BoU Utredning en I11 kap 1 § SoL särskilda kostnad 1250.00 Beslfatt: Dahlberg, Jessica                                   |
|                                    | 150325          | LSJÖB           | Utbetalning Utanordning 1250.00 Kr Betalningsmottagare: Testsson, Test                                                   |
|                                    | 151107          | LSJÖB           | CDS dokument BoU Journal skapat 20151111. Senast dokumenterat 20151111 under rubriken BoU Journalanteckning.             |
|                                    |                 |                 |                                                                                                    |
|                                    |                 |                 |                                                                                                    |
|                                    |                 |                 |                                                                                                    |
|                                    |                 |                 |                                                                                                    |
|                                    |                 |                 |                                                                                                    |
|                                    |                 |                 |                                                                                                    |
|                                    |                 |                 |                                                                                                    |
|                                    |                 |                 |                                                                                                    |
| Flöde Dokument                     |                 |                 |                                                                                                    |
| Akt Aktualisering                  |                 | Utredning       | Insats                                                                                                    |
| Tryck F1 för hjälp                 |                 |                 | NUM b k k k k k k k k k k k k k k k k k k                                                                                |

Dubbelklicka på raden för Utredning

| 👼 Utredning                                       | _ <b>_ X</b>                                                   |
|---------------------------------------------------|----------------------------------------------------------------|
| Arkiv Redigera Visa Verktyg Fönster Hjälp         |                                                                |
| _ D 🛛 X 🛃 🔠 🕹 🛍 🛍 🕫 🔍 🏘 💽 🔏 🗍 🕯                   | B 🔿 🕄 🖯 🕹 🐵                                                    |
| Person 20 010101-TF01 🐘 👗 Testsson, Test          | $  H   \bullet   \bullet H$                                    |
| Utredningsuppgifter                               | Personer i hushållet<br>Markera de som omfattas av utredningen |
| Inledningsdatum 140904 Avslutningsdatum           | ▲ 010101-TF01 Testsson, Test                                   |
| Typ av utredning BoU Utredning SoL 13-20 år       | A 010101-TF11 Testsson, Testo                                  |
| Ansvarig handläggare Sjöberg, Linda               |                                                                |
| Organisation Socialnämnd                          |                                                                |
| Medhandläggare                                    | D. (                                                           |
|                                                   | Hererenspersoner<br>Markera de som är parter                   |
|                                                   |                                                                |
|                                                   |                                                                |
| Akttyp Barn-o Ungdomsakt Uppläggningsdatum 070524 |                                                                |
| Arkiv Ansvarig handläggare                        | Ej behandlade aktualiseringar                                  |
| Utlånad till                                      |                                                                |
| Registerledare 010101-TF01                        |                                                                |
|                                                   |                                                                |
|                                                   |                                                                |
| /   🎬   🖽   🗲                                     |                                                                |
| Dynamisk Avsluta Journal                          | I Bevakning Anteckning Dokumentera                             |
| information utredning                             |                                                                |
| /                                                 |                                                                |
|                                                   |                                                                |
|                                                   |                                                                |
| Tryck F1för hjälp                                 | NUM 151110 LSIÖB                                               |

/ Tryck på pilen efter Ansvarig Handläggare

| Utredning<br>Arkiv Redigera Visa Verktyg                                                                                                    | Fönster Hjälp                                                                                                    |                                                                                                    |                                   | _ 🗆 X |
|----------------------------------------------------------------------------------------------------|----------------------------------------------------------------------------------------------------|----------------------------------------------------------------------------------------------------|-----------------------------------|-------|
|                                                                                                    | L 🤊 🔍 🄌 🕯 🛇 🎬 💽 🖽 🛎 🗷                                                                                                    | . 🗊 🚯 🔞                                                                                                    |                                   |       |
| Person 20 010101-TF01                                                                                                    | 🛔 🛔 Testsson, Test                                                                                                    |                                                                                                    |                                   |       |
| Utredningsuppgifter<br>Inledningsdatum<br>Typ av utredning<br>Ansvarig handläggare<br>Organisation<br>Medhandläggare<br>Aktuppgifter<br>Aktuppgifter<br>Aktuppgifter<br>Aktupp Barn-o Ungdomsakt<br>Arkiv Ansvarig handläggare<br>Utlånad till<br>Registerledare 010101-TF01<br>Testsson, Test | 140904       Avslutningsdatum       Pers         BoU Utredning SoL 13-20 år       Image: Construction of the second second secon | oner i hushållet<br>tera de som omfattas av ut<br>010101-TF01 Testssor<br>010101-TF11 Testssor<br>erenspersoner<br>ikera de som är parter<br>ehandlade aktualiseringar<br>Bevakning Anteckning D | tredningen<br>n, Test<br>n, Testo |       |
| Utredning Dokument<br>Tryck F1 för hjälp                                                                                                    |                                                                                                    | NUM                                                                                                    | 151110 LSJÖB                      |       |

Välj ditt namn, organisation och eventuell medhandläggare. Spara på disketten

| 🧧 Journal                                                                                                    |                                                                                                    |                                                                                                    |
|----------------------------------------------------------------------------------------------------|----------------------------------------------------------------------------------------------------|----------------------------------------------------------------------------------------------------|
| Arkiv Redigera Visa Verktyg Hjälp                                                                                                    |                                                                                                    |                                                                                                    |
| 🗋 💥 😉 😂 🗛 🔺 🐝 🛍 🔲 🖾 🔫                                                                                                    | 🗋 😅 🐂 🛯 📰 💽 🦽 🔍                                                                                                    | 9 @                                                                                                    |
| Klient Handläggning                                                                                                    | 140904 BoU Utredni                                                                                                    | ਸ ≺   ◆   ≻ ਸ<br>ng SoL 13-20 år                                                                                                    |
| Visa Alla                                                                                                    | Handläggare Dahlberg, Jessica                                                                                                    | Telefon                                                                                                    |
| <ul> <li>■ Testasio, rest</li> <li>● 070524 Barr-o Ungdomsakt</li> <li>● 07107 BoU Urredning SoL 0-12 år</li> <li>● 07107 BoU Urredning SoL 0-13-20</li> <li>● 071218 Barr-o Ungdomsjournal</li> </ul> | Datum         Signatur         Bev         Mäl           14/14/904         JEDAH         JEDAH           14/14/904         JEDAH         JEDAH           14/14/904         JEDAH         JEDAH           14/14/904         JEDAH         JEDAH           14/14/904         LS/0B         JEDAH           14/14/904         LS/0B         JEDAH           14/14/904         LS/0B         JEDAH           14/14/904         LS/0B         JEDAH           14/14/904         LS/0B         JEDAH           14/15/902         JEDAH         JEDAH           15/15/902         JEDAH         JEDAH           15/9032         JEDAH         JEDAH           15/9032         JEDAH         JEDAH           15/9032         JEDAH         JEDAH           15/9032         JEDAH         JEDAH           15/90325         LS/0B         15/1107           15/908         15/1107         LS/0B | Händelse           Armälar ungdom 13:20 år trån Anhörig ang Barn/ungdom far illa Handi: Lindblad, Bo; Barn-och Familj           Bestut inleda utredning Bestfatt: Lindblad, Bo           BoU Utredning SoL 13:20 år, Utredning inledd för 200101011F01. Dahlberg, Jessica; Socialhämnd           BoU HVB-placering eril 4 kap 1 § SoL bärlal Bestfatt: Lindblad, Bo           Insta BoU Soc. Placering HVB 13:20 å inledd för 200101011F01. Dahlberg, Jessica; Socialhämnd           BoU HVB-placering eril 4 kap 1 § SoL särkik kostnader 13:00 Bestfatt: Lindblad, Bo           BoU HVB placering eril 4 kap 1 § SoL påbörjas: Bestfatt: Lindblad, Bo           BoU HVB placering eril 4 kap 1 § SoL påbörjas: Bestfatt: Lindblad, Bo           BoU HVB placering eril 4 kap 1 § SoL påbörjas: Bestfatt: Lindblad, Bo           Bevis Alvere erildelad under preisiol 140904 -           Utredningskostnader Bestfatt: Sjöberg, Linda           Instate Utredningskostnader inledd för 200101011F01 Handt: Sjöberg, Linda           BoU Utredning eril 1 kap 1 § SoL särkik kostnad 1250.00 Bestfatt: Dahlberg, Jessica           Utbetalning Utanordning 1250.00 Kr Betalningsmottagare: Testsson, Test           CDS dekument BoU Journal skapat 20151111. Senast dokumenterat 20151111 under rubriken BoU Journalenteckning. |
|                                                                                                    |                                                                                                    |                                                                                                    |
| Flöde Dokument                                                                                                    |                                                                                                    | A                                                                                                    |
| Akt Aktualisering<br>Tryck F1 för hjälp                                                                                                    | Utredning                                                                                                    | Insats                                                                                                    |

Nu ska ditt namn både finnas på raden för utredning och ovanför översikten.

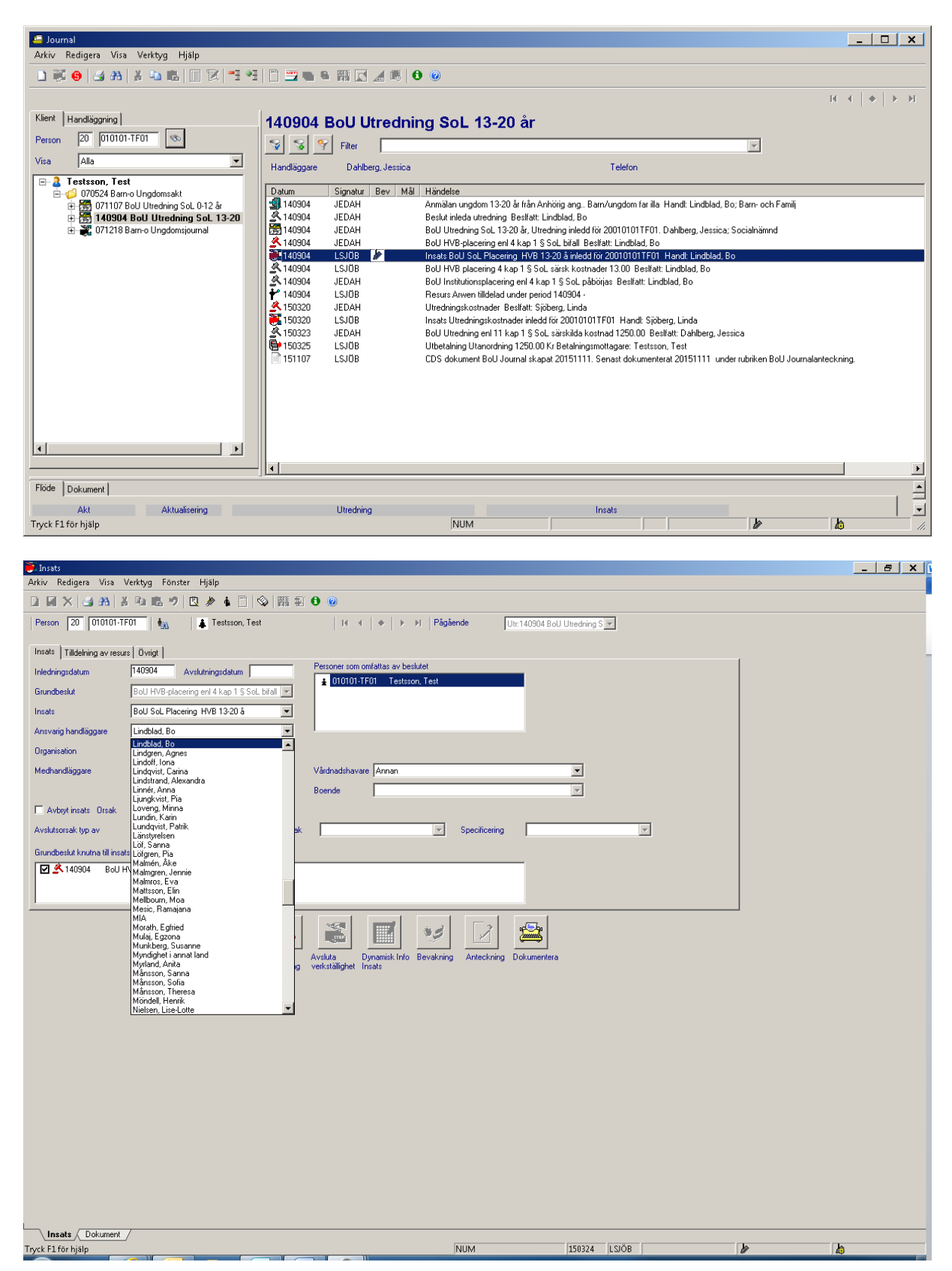

När det gäller insatser så dubbelklickar du på raden för Insatsen

Sedan gör du som tidigare att du väljer dig själv som handläggare och anger sedan organisation och eventuell medhandläggare. Därefter Sparar du på disketten.

| Mä.  | - dot | aällar | - ++ h | v+- | handläggar | o i on | Vorketälli | abot är | nrincir | h an a | oncommo  |
|------|-------|--------|--------|-----|------------|--------|------------|---------|---------|--------|----------|
| ואמו | uer   | galler | ann    | via | паполагга  | етеп   | verkstam   | enerar  | DITICL  | лен а  | ензаннна |
|      |       | 0      |        | ,   |            | •••••  |            | B       | P       |        |          |

| 📮 Journal                                                                                                    |                                                                                                    |                                                                                                    |                                                                                                    | _ <b>_ X</b> |
|----------------------------------------------------------------------------------------------------|----------------------------------------------------------------------------------------------------|----------------------------------------------------------------------------------------------------|----------------------------------------------------------------------------------------------------|--------------|
| Arkiv Redigera Visa Verktyg Hjälp                                                                                                    |                                                                                                    |                                                                                                    |                                                                                                    |              |
| 🗅 🐺 😝 🎿 🗛 👗 🛍 🖪 🗷 ෪                                                                                                    | 🗋 遭 🖷 📽 🔣 🛋 🗏 🕯                                                                                                    | 0                                                                                                    |                                                                                                    |              |
| Klient Handläggning<br>Person 20 010101-TF01<br>Visa Alla<br>Control Barro Ungdomsakt<br>0010524 Barro Ungdomsakt<br>001107 BoU Utredning Sol. 0-12 år<br>001107 BoU Utredning Sol. 13-20<br>0011218 Barro Ungdomsjournal | 071218 Barn-o Ungd<br>Filer<br>Handläggare Wendel, Kristina<br>Ortuz KRWEN<br>071127 KRWEN<br>071218 JEOAH<br>071218 JEOAH<br>071218 KRWEN<br>110923 KRWEN<br>110923 KRWEN | omsjournal<br>Telefon<br>Händelse<br>BoU Oppenvård en l 4 kap 1 § SoL. Stöd och samtal bit 071127-01<br>Inats BoU SoL. Stödkontakt soc sekr 0-12 år inledd för 20011011<br>Verkställighet inded för 200110117<br>Stödkontakt soc sekr 0-12 år avslutad<br>Brev verkställighet Verkställighet: 071218 Barno Ungdomsjournal 1<br>Enbart Uppföljning Insats: 071127 BoU SoL. Stödkontakt soc sekr | 10 64 10<br>71231 Beslfatt: Lindblad, Bo.<br>FP01 Handt: Wendel, Kistina<br>Skapat 080930<br>0-12 år Skapat 110506 | If ( ) ) I   |
| Flöde Dokument                                                                                                    |                                                                                                    |                                                                                                    |                                                                                                    |              |
| Akt Aktualisering                                                                                                    | Utredning                                                                                                    | Insats                                                                                                    |                                                                                                    |              |
| Tryck F1 för hjälp                                                                                                    |                                                                                                    | NUM                                                                                                    | <b>b</b>                                                                                                    |              |

Man dubbelklickar på raden Verkställighet inledd

| 💥 Verkställighet                                  |                                                                          | _ 🗆 🗙    |
|---------------------------------------------------|--------------------------------------------------------------------------|----------|
| Arkiv Redigera Visa Verktyg Fönster Hjälp         |                                                                          |          |
| 🛃 🗙 🎒 🏦 🕌 🛍 🛍 🖄 🆗 🛊 🛛 🥹                           |                                                                          |          |
| Person 20 010101-TF01 🛔 🏭                         | 🚺 🖌 🔶 🕨 Pågående 🛛 Verkst:151126 Barn-o Ungdo                            | 2        |
| Verkställighetsinformation<br>Från och med 151126 | Till och med                                                             |          |
| Ansvarig handläggare Dahlberg, Jessica 💌          | Organisation Socialnämnd                                                 |          |
| Medhandläggare Sjöberg, Linda 💌                   |                                                                          |          |
| · · · · · · · · · · · · · · · · · · ·             |                                                                          |          |
|                                                   |                                                                          |          |
| Pågående insatser                                 |                                                                          |          |
| 151126 BoU SoL Personligt stöd                    |                                                                          |          |
|                                                   |                                                                          |          |
|                                                   |                                                                          |          |
|                                                   |                                                                          |          |
|                                                   |                                                                          |          |
|                                                   |                                                                          |          |
|                                                   |                                                                          |          |
|                                                   |                                                                          |          |
|                                                   |                                                                          |          |
|                                                   |                                                                          |          |
|                                                   | 2 🛞 🌋 🚔 😼 🔽                                                              |          |
| Insats Mål                                        | Social Avsluta Dokumentera Bevakning Anteckning situation verkställighet |          |
|                                                   |                                                                          |          |
| Verkställighet / Dokument /                       |                                                                          |          |
| Tryck F1 för hjälp                                | NUM                                                                      | <b>b</b> |

Här letar man upp sitt namn genom att trycka på pilen efter ansvarig handläggare eller medhandläggare och sparar sedan på disketten.